# Logging on to Teams

Use Google Chrome rather than Internet Explorer, it's just easier.

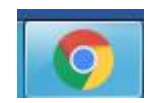

Search for Microsoft Teams. Choose the log in option (You don't need to download the app when working on a laptop. It might be easier on a tablet.)

www.microsoft.com > en-gb > microsoft-365 > group-c... \*

# Microsoft Teams | Group Chat, Team Chat & Collaboration

Get more out of **Microsoft Teams** with these features. Video conferencing. Make meetings more personal and increase your productivity by collaborating in real time. Screen sharing. Keep everyone on the same page by sharing your screen so they can see the same content. Custom backgrounds. Together mode.

#### Download Microsoft Teams

### Plans and pricing

Download Microsoft Teams now and get connected across ...

More results from microsoft.com »

Find the right Microsoft Teams for your business. Microsoft Teams ...

www.microsoft.com > en-gb > microsoft-365 > log-in 💌

#### Log In | Microsoft Teams

**Microsoft Teams**, the hub for team collaboration in Microsoft 365, integrates the people, content, and tools your team needs to be more engaged and effective.

Press Sign in (You don't need to download, it gets complicated)

# Welcome to Microsoft Teams Sign in now to chat, meet, call, and collaborate all in one place.

Sign in

Download now

New to Teams? Sign up now >

Log in with your username and password

#### If this screen appears...

| Microsoft Teams                                              |
|--------------------------------------------------------------|
|                                                              |
| Download the Teams desktop app<br>and stay better connected. |
| Get the Windows app<br>Use the web app instead               |

# Click 'Use the web app instead'

This should get you in. You should see your class name.

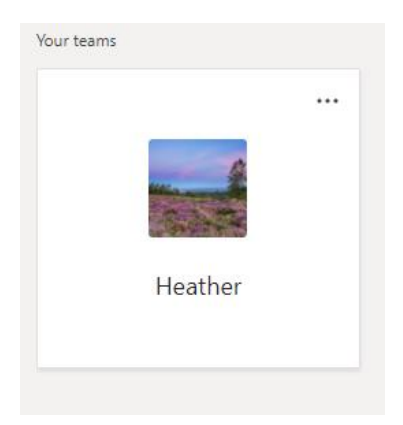

Click on your class and you should be able to see some chat.

There should be a link for general chat and a class chat channel.

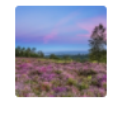

#### Heather

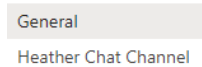

The general chat is where the work links will be posted and sometimes instructions. This is where you will find access to the live lessons. They will appear when it is time. Please be patient, it will come. If you are a few minutes past the start time, pop a question in the chat channel and someone will help you.

The Chat Channel is for general questions.